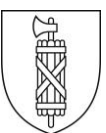

## Strassenverkehrs- und Schifffahrtsamt

Verkehrszulassung

## Anleitung für die digitale Einreichung von Passfotos

| <ol> <li>Um ein neues Passfoto für einen<br/>Führer- oder Lernfahrausweis digital<br/>einzureichen, klicken Sie bitte auf<br/>folgenden Link:<br/><u>https://kanton.sg/photocollect</u>.</li> <li>Danach gelangen Sie zur<br/>Einstiegsseite.</li> <li>Wichtig:<br/>Um das Tool verwenden zu können,<br/>müssen Sie bereits einen Schweizer<br/>Lern- oder Führerausweis besitzen.</li> </ol> | Identification<br>I Construction of the second second | romen<br>a la contrata<br>a la contrata<br>a la contr | Image: State State                                                                                                    | D<br>Breatgougskafts | Fatzongamenti<br>Saturna and Antonio and Antonio |
|----------------------------------------------------------------------------------------------------|----------------------------------------------------------------------------------------------------|----------------------------------------------------------------------------------------------------|----------------------------------------------------------------------------------------------------|----------------------|----------------------------------------------------------------------------------------------------|
| <ul> <li>2.</li> <li>Wählen Sie den Typ Ihres aktuellen<br/>Ausweises aus.</li> <li>Danach erscheint eine<br/>Eingabemaske.</li> </ul>                                                                                                    | Futurements SAL (AP)                                                                                                    | Filmmanen (Max)                                                                                                    | Londonaume<br>Londonaume<br>London | Beellgungskons       | Forcespanses                                                                                                    |
| 3.<br>Füllen Sie die in den unten aufgeführ-<br>ten Beispielen gelb markierten Felder<br>aus. Die Angaben hierfür finden Sie<br>auf dem jeweiligen Ausweis.                                                                                                    |                                                                                                    |                                                                                                    |                                                                                                    |                      |                                                                                                    |
| EUHRERAUSWEIS PERMIS DE CONDUIRE<br>LICENZA DI CONDURRE PERMIS DA MANISCHAR<br>DRIVING LICENCE<br>1. Sample<br>2. Angela<br>3. 20.03.1988<br>Bern/BE<br>4. 15.04.2023.4b.<br>5. 123456789004<br>7. A. Sample<br>9. A B C D1 BE CE D1E F                                                                                                    |                                                                                                    | Geburtsdatu<br>Führerauswe<br>weiter                                                                                                    | m eingeben<br>eisnummer (FAK/F                                                                                                    | -AP) eingeben        |                                                                                                    |

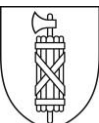

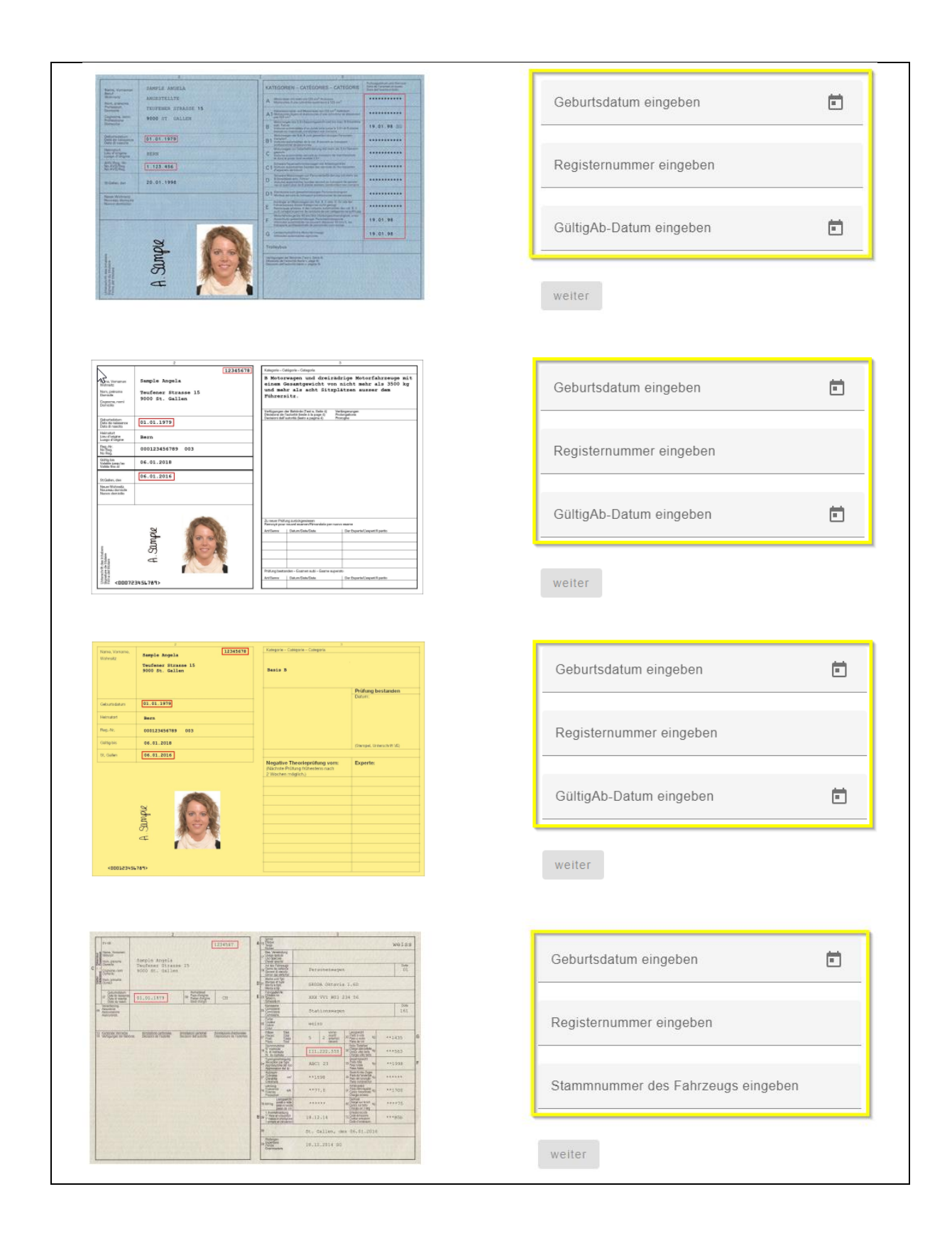

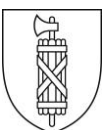

| <ul> <li>4.</li> <li>Anschliessend klicken Sie bitte auf den Button «weiter».</li> </ul>                                                                                                    | weiter zurück                                                                                                    |
|----------------------------------------------------------------------------------------------------|----------------------------------------------------------------------------------------------------|
| <ul> <li>5.</li> <li>Sofern Ihre Angaben stimmen und alle<br/>Bedingungen erfüllt sind, wird Ihnen<br/>ein individueller QR-Code angezeigt.<br/>Scannen Sie diesen bitte.</li> </ul>                                                                                                    | Proceedings-Link Bits nutses San den Unk oder den ORCode unters um für Foto und thre Unterschrift in Photocolect hochsubden                                                                                                    |
| <ul> <li>6.</li> <li>Nachdem der QR-Code gescannt<br/>wurde, erscheint eine Eingabemaske.</li> <li>Bitte tragen Sie Ihre Handynummer<br/>(Beispiel +41 79 000 00 00) ein und<br/>klicken Sie auf den Button «Code<br/>anfordern».</li> <li>Anschliessend wird Ihnen eine SMS<br/>mit einem Code zugestellt.</li> </ul> | Image: A constraint of the second of the second |
| <ul> <li>7.</li> <li>Geben Sie den erhaltenen Code ein<br/>und klicken Sie auf den Button<br/>«verifizieren».</li> </ul>                                                                                                    | Image: Section of the section of the sec |

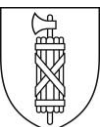

| <ul> <li>8.</li> <li>Bitte unterschreiben Sie im dafür<br/>vorgesehenen Feld und klicken Sie<br/>auf «weiter».</li> </ul>                                                                                                    | foto.fuehrerausweise.ch                                                                                                    |
|----------------------------------------------------------------------------------------------------|----------------------------------------------------------------------------------------------------|
| <ul> <li>9.</li> <li>Nun werden Ihnen Informationen zur<br/>Erstellung des Fotos angezeigt.</li> <li>Sie haben nun die Möglichkeit ein<br/>Foto, welches den Richtlinien<br/>entspricht, hochzuladen oder ein Foto<br/>zu erstellen.</li> <li>Wichtig:<br/>Nach drei Versuchen wird das dritte<br/>Foto automatisch angenommen.</li> </ul> | Image: A construction of the construction of the constr |
| <ul> <li>10.</li> <li>Bestätigen Sie die Fragen bezüglich<br/>Ihres verwendeten Fotos.</li> <li>Klicken Sie anschliessen auf den<br/>Button «Foto senden».</li> </ul>                                                                                                    | Allowanter and allowanter allowanter allowante |

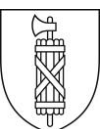

| <ul> <li>11.</li> <li>Nachdem der Vorgang erfolgreich<br/>abgeschlossen wurde, erscheint eine<br/>Bestätigungsseite.</li> </ul>                                                                                                    | Image: A constraint of the second of the second of the secon |
|----------------------------------------------------------------------------------------------------|----------------------------------------------------------------------------------------------------|
| <ul> <li>12.</li> <li>Senden Sie nun Ihren aktuellen<br/>Führer- oder Lernfahrausweis für die<br/>Anpassung per Post an uns.</li> <li>Wichtig:<br/>Ohne Erhalt der benötigten Unterlagen<br/>ist keine Verarbeitung möglich.</li> </ul> |                                                                                                    |